## Run a Degree Progress Report through Administrative Navigation (For All DPR Report Types)

- Click the Academic Advisement link. 1. Academic Advisement
- 2. Click the Request Advisement Report link under Student Advisement. Request Advisement Report
- Click the Add a New Value tab. 3.

## Add a New Value

- 4. Enter the student's SMU ID number.
- Select SMETH for the Academic Institution. 5.
- Select a **Report Type** from the following: 6.
  - DPRAD report for students with Program Status of Discontinued, Suspended, etc...
  - DPRSS report for students with Program status of Active, Completed, or Leave of Absence.
  - **DPRWI** report to run a What-If report.
  - **NOIPS** report for students with Program status of Active but excludes inprogress courses.
- Click the Add button. 7.

## Add

- Leave Report Date as today's date. 8.
- Leave As of Date as today's date. 9.
- 10. Leave Report Identifier as ADMIN.
- 11. Click the Process Request button. Process Request
- **12.** The student's Interactive Degree Progress Report appears on the screen.
- If the student has more than one career, select the career list item from the drop down menu and click the **change** button to run a new report.

Southern Methodist University > Undergrav - change

- **14.** To view DPR as a PDF, click the **collapse all** button. collapse all
- 15. Click the Return to Report Request link. Return to Report Request
- 16. Click the View Report as PDF button. View Report as PDF
- 17. The student's Degree Progress Report is now displayed. Scroll down to view the entire document.
- **18.** To view the Undergraduate Summary Report, click the **dpr summary** button back on the Interactive Degree Progress page.

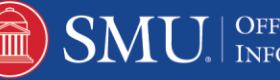

dpr summary

- **19.** The student's Undergraduate Summary Report is now displayed. Scroll down to view the entire document.
- 20. End of Procedure

Note: For additional assistance please contact Academic Advisement Module Team at DESAA@smu.edu.

**Related Tutorials:** 

Understanding the Degree Progress Report

Understanding the Undergraduate Summary Report

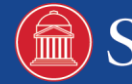